–Advarsel!, Forsigtig! og Bemærk! – Advarsel! skal følges omhyggeligt for at undgå personskade. **Forsigtig** skal overholdes for at undgå, at udstyret beskadiges. Bemærk! indeholder vigtige oplysninger og nyttige tip til printerfunktioner.

# Installation of Photo Print-softwaren

- EPSON PhotoQuicker Denne funktion giver dig mulighed for let at udskrive digitale fotografier og bruge en lang række EPSON PhotoStarter
- Denne funktion starter automatisk EPSON PhotoQuicker og indlæser fotodata, når der indsættes et hukommelseskort i PC Card-slotten på computeren. Du kan også gemme fotodataene i valgte mapper efter den dato, de blev taget, eller den dato, hvor hukommelseskortet blev indsat.
- EPSON CardMonitor
- Denne funktion fungerer sammen med EPSON PhotoStarter. Den bruges til at overvåge PC Card-slotten på computeren.

# Systemkrav

| Element        | Windows                                                                                                    | Macintosh                                                                                                    |
|----------------|----------------------------------------------------------------------------------------------------|----------------------------------------------------------------------------------------------------|
| Operativsystem | Microsoft Windows Me, 98, 95, 2000, NT4.0                                                                                                    | Mac OS 8.X / 9.X (undtagen 8.0)                                                                              |
| Hardwaremodel  | Et DOS/V-system, der er udstyret med en<br>USB-standardgrænseflade eller parallel grænseflade.<br>Et Sound Blaster-lydkort eller et kompatibelt lydkort<br>kræves til at gengive lyd. | En PowerPC, der er udstyret med en<br>USB-standardgrænseflade (PowerPC G3<br>266 MHz eller højere anbefales) |
| CPU            | Pentium 166 MHz eller højere (Pentium II 266 MHz<br>eller højere anbefales)                                                                                                    |                                                                                                    |
| Hukommelse     | 64 MB (128 MB eller højere anbefales)                                                                                                    | 42 MB (128 MB eller højere anbefales)                                                                        |
| Skærm          | SVGA (800 $\times$ 600) 16-bit farver eller højere                                                                                                    | SVGA (800 × 600) 32.000 farver eller<br>højere                                                               |
| Harddisk       | Installation: 50 MB ledig plads eller mere<br>Funktion: 170 MB ledig plads eller mere ved håndtering af billeder med 4,8 millioner pixel                                              |                                                                                                    |
| Cd-rom-drev    | Påkrævet                                                                                                    | Påkrævet                                                                                                    |

Installation under Windows

- **EPSON PhotoQuicker**
- 1. Sæt cd'en med printersoftwaren i cd-rom-drevet. Hvis dialogboksen Installationsprogram ikke vises, skal du dobbeltklikke på SETUP.EXE på cd-rom'en. 2. Vælg indstillingen til installation af EPSON PhotoQuicker, klik på 🔜, og klik derefter på
- Næste. 3. Følg vejledningen på skærmen.
- 4. Klik på Udfør, når der vises en meddelelse om, at installationen er udført.
- EPSON PhotoStarter og EPSON CardMonitor

#### Bemærk!

- Given Starter og CardMonitor, skal du sikre dig, at alle andre
- programmer er lukket. Efter installationen skal du genstarte computeren, for at softwaren fungerer korrekt.
- 1. Sæt cd'en med printersoftwaren i cd-rom-drevet. Hvis dialogboksen Installationsprogram ikke vises, skal du dobbeltklikke på SETUP.EXE på cd-rom'en.
- Vælg installationsfunktionen, klik på , og klik derefter på instillingen til installation af EPSON PhotoStarter/EPSON CardMonitor.
- Klik på Næste, og følg vejledningen på skærmen.
- 4. Klik på alternativknappen **Ja**, og klik derefter på **Udfør** for at genstarte computeren, når der vises en meddelelse, hvor du bliver spurgt, om du vil genstarte computeren.
- Installation på Macintosh

**EPSON PhotoQuicker** 

- 1. Sæt cd'en med printersoftwaren i cd-rom-drevet.
- 2. Dobbeltklik på installationsikonet i mappen EPSON PhotoQuicker.
- 3. Følg vejledningen på skærmen for at installere EPSON PhotoQuicker.
- EPSON PhotoStarter og EPSON CardMonitor

### Bemærk

### EPSON PhotoStarter skal installeres, før du installerer EPSON CardMonitor.

- 1. Sæt cd'en med printersoftwaren i cd-rom-drevet.
- 2. Dobbeltklik på mappen med EPSON-hukommelseskortsoftware, og dobbeltklik derefter på
- installationsikonet i mappen EPSON PhotoStarter eller EPSON CardMonitor 3. Følg vejledningen på skærmen for at installere EPSON PhotoStarter eller EPSON CardMonitor.

# Adgang til Photo Print-softwaren

### Adgang til EPSON PhotoQuicker

### For Windows-brugere

- Klik på knappen Start, peg på Programmer og derefter på EPSON PhotoQuicker, og klik derefter på EPSON PhotoQuicker3.x.
- 2. Der vises en dialogboks, hvor du kan angive placeringen af de data, du vil bruge. 3. Hvis du vil udskrive fotografierne, skal du klikke på knappen Hjælp for at få adgang til onlineguiden, hvor du finder vejledning.
- For Macintosh-brugere
- Dobbeltklik på mappen Macintosh HD, og dobbeltklik derefter på den mappe, hvor EPSON PhotoQuicker3.x er blevet installeret. Dobbeltklik på ikonet EPSON PhotoQuicker3.x.
- 2. Der vises en dialogboks, hvor du kan angive placeringen af de data, du vil bruge.
- Hvis du vil udskrive fotografierne, skal du klikke på knappen Hjælp for at få adgang ti onlineguiden, hvor du finder vejledning.
- Bemærk
- Du finder yderligere oplysninger om EPSON PhotoQuicker i onlinebrugerhåndbogen til PhotoQuicker ved at klikke på menuen Start, derefter pege på Programmer og derefter på mappen EPSON PhotoQuicker (Windows) eller EPSON PhotoQuicker (Macintosh).
- Denne printer understøtter PRINT-farvetilpasning (Image Matching). Du finder yderligere oplysninger om PRINT-farvetilpasning (Image Matching) i referencehåndbogen til printeren.

# Adgang til EPSON PhotoStarter

# For Windows-brugere

Hvis du vil have adgang til EPSON PhotoStarter, skal du klikke på knappen Start, pege på Programmer, EPSON PhotoQuicker og derefter klikke på EPSON PhotoStarter3.x for at åbne dialogboksen med indstillinger

### For Macintosh-brugere

Hvis du vil have adgang til EPSON PhotoStarter, skal du dobbeltklikke på ikonet Macintosh HD og derefter dobbeltklikke på den mappe, hvor EPSON PhotoQuicker3.x er blevet installeret. Dobbeltklik på ikonet EPSON PhotoQuicker3.x for at starte indstillingsassistenten Hvis hovedvinduet i EPSON PhotoStarter vises uden indstillingsassistenten, skal du klikke på Funktioner på menulinjen og derefter vælge indstillingen til skift af indstillinger Bemærk

# Du finder yderligere oplysninger om EPSON PhotoStarter i referencehåndbogen til printeren.

Adgang til EPSON CardMonitor (kun for brugere af Windows) Du kan genoptage overvågning eller slå overvågning fra ved at højreklikke på ikonet CardMonitor på proceslinjen og derefter vælge indstillingen til deaktivering af overvågning eller indstillingen til genoptagelse af overvågning. Du kan lukke EPSON CardMonitor ved at højreklikke på ikonet CardMonitor på proceslinjen og

vælge Afslut.

Copyright© 2001 by SEIKO EPSON CORPORATION, Nagano, Japan.

# Dansk

- –Varoitukset ja huomautukset —
- Vaara! Tällä symbolilla merkittyjen varoitusten noudattamatta jättäminen saattaa aiheuttaa henkilövahinkoja.
- Varoitukset
  - Tällä symbolilla merkittyjen varoitusten noudattamatta jättäminen saattaa vahingoittaa laitetta

luomautuksissa on tulostimen toimintaa koskevia vihjeitä ja tärkeitä tietoja.

### PhotoPrint-ohjelmiston asentaminen

- EPSON PhotoQuicker Tämän apuohjelman avulla voit tulostaa digitaalisia valokuvia helposti useita eri asetteluja
- EPSON PhotoStarter (vain Windows Me, 98 ja 2000 sekä Macintosh)
  Tämä apuohjelma käynnistää automaattisesti EPSON PhotoQuicker -apuohjelman ja lataa valokuvan tiedot, kun tietokoneen korttipaikassa on muistikortti. Voit myös tallentaa valokuvan tiedot valitsemiisi kansioihin valokuvien ottamispäivämäärän tai muistikortin svöttämispäivämäärän mukaan.
- ÉPSON CardMonitor (vain Windows Me, 98 ja 2000 sekä Macintosh)
- Tämä apuohjelma toimii EPSON PhotoStarterin kanssa. Apuohjelma tarkkailee tietokoneen muistikorttipaikkoia.

### Järjestelmävaatimukset

|  | Kohde             | Windows                                                                                                    | Macintosh                                                                                         |
|--|-------------------|----------------------------------------------------------------------------------------------------|---------------------------------------------------------------------------------------------------|
|  | Käyttöjärjestelmä | Microsoft Windows Me, 98, 95, 2000, NT4.0                                                                                                    | Mac OS 8.X / 9.X (ei 8.0)                                                                         |
|  | Laitteisto        | USB-vakioliittimellä tai rinnakkaisliittimellä varustettu<br>DOS/V-järjestelmä. Äänien toistaminen edellyttää<br>Soundblaster-yhteensopivaa äänikorttia. | Tavallisella USB-liittimellä varustettu<br>PowerPC (suositus: PowerPC G3<br>266 MHz tai nopeampi) |
|  | Prosessori        | Pentium 166 MHz tai nopeampi (suositus: Pentium II 266 MHz tai nopeampi)                                                                                 | *                                                                                                 |
|  | Muisti            | 64 Mt (suositus: vähintään 128 Mt)                                                                                                    | 42 Mt (suositus: vähintään 128 Mt)                                                                |
|  | Näyttö            | SVGA (800 × 600), vähintään 16-bittinen väri                                                                                                    | SVGA (800 × 600), vähintään 32 000<br>väriä                                                       |
|  | Kiintolevy        | Asennus: Vähintään 50 Mt vapaata levytilaa<br>Käyttö: Vähintään 170 Mt levytilaa käsiteltäessä 4,8 miljoonan kuvapisteen kuvia                           |                                                                                                   |
|  | CD-asema          | Pakollinen                                                                                                    | Pakollinen                                                                                        |

### Asentaminen Windows-käyttöjärjestelmissä

### **EPSON PhotoQuicker**

- Aseta tulostimen ohjelmisto-CD-levy tietokoneen CD-asemaan. Jos Installer-valintaikkuna ei tule näyttöön, kaksoisnapsauta CD-levyn SETUP\_EXE-kuvaketta. 2. Valitse Install EPSON PhotoQuicker, valitse is ja valitse sitten Next.
- Noudata näyttöön tulevia ohjeita.
- 4. Kun näyttöön tulee sanoma, joka ilmoittaa asennuksen olevan valmis, valitse Finish. EPSON PhotoStarter ja EPSON CardMonitor
- Huomautus:

#### U Varmista ennen EPSON PhotoStarterin ja CardMonitorin asentamista, että kaikki muut sovellukset on suljettu

- Sinun on käynnistettävä tietokone asennuksen jälkeen uudelleen, jotta ohjelmisto toimisi oikein.
- Aseta tulostimen ohjelmisto-CD-levy tietokoneen CD-asemaan. Jos Installer-valintaikkuna ei tule näyttöön, kaksoisnapsauta CD-levyn SETUP.EXE-kuvaketta.
- 2. Valitse Install Utility, valitse install EPSON PhotoStarter/EPSON
- CardMonito
- 3. Valitse Next ja noudata näyttöön tulevia ohjeita. 4. Kun näyttöön tulee sanoma, jossa kysytään, haluatko käynnistää tietokoneen uudelleen, valitse Yes-valintanappi ja käynnistä sitten tietokone uudelleen valitsemalla Finish.

### Asentaminen Macintoshissa

# EPSON PhotoQuicker

- 1. Aseta tulostimen ohjelmisto-CD-levy tietokoneen CD-asemaan.
- 2. Kaksoisosoita EPSÓN PhotoQuicker -kansiossa olevaa Installer-kuvaketta. 3. Asenna EPSON PhotoQuicker näyttöön tulevien ohjeiden mukaisesti.
- EPSON PhotoStarter ja EPSON CardMonitor

#### Huomautus:

- EPSON PhotoStarter on asennettava ennen EPSON CardMonitorin asentamista.
- 1. Aseta tulostimen ohjelmisto-CD-levy tietokoneen CD-asemaan.
- Kaksoisosoita EPSON Memory Card Software -kansiota, kaksoisosoita sitten EPSON PhotoStarter- tai EPSON CardMonitor -kansiossa olevaa Installer-kuvaketta.
- 3. Asenna EPSON Photostarter tai EPSON CardMonitor näyttöön tulevien ohjeiden mukaisesti.

# PhotoPrint-ohjelmiston käyttäminen

### EPSON PhotoQuicker -apuohjelman käyttäminen

### Windowsin käyttäjät

1. Valitse Käynnistä-valikosta Ohjelmat ja valitse sitten EPSON PhotoQuicker ja valitse lopuksi EPSON PhotoQuicker3.x.

la Help-painikkeen, jotta saat käytönaikaisen oh

- 2. Näyttöön tulee valintaikkuna, jossa voit määrittää käytettävien tietoien sijainnin 3. Voit tulostaa valokuvasi valitsemalla Help-painikkeen, jotta saat käytönaikaisen ohjeen nävttöön.
- <u>Macintoshin käyttäjät</u>

Windowsin käyttäjät

Macintoshin käyttäjät:

Windows-käyttäjät)

Tools ja valitse sitten Change Settings.

CardMonitor-kuvaketta ja valitsemalla Quit.

näyttöön.

Huomautus

Voit tulostaa valokuvasi val

ulostuksesta tulostimen pikaoppaasta

- 1. Kaksoisosoita Macintosh HD -kuvaketta ja kaksoisosoita kansiota, johon EPSON
- PhotoQuicker3.x on asennettu. Kaksoisosoita EPSON PhotoQuicker3.x -kuvaketta. 2. Näyttöön tulee valintaikkuna, jossa voit määrittää käytettävien tietojen sijainnin.

Saat lisätietoja EPSON PhotoQuickerin käytöstä myös tuomalla ohjelman käytönaikaisen

PhotoQuicker (Windows) tai osoittamalla EPSON PhotoQuicker -kansiota (Macintosh)

Voit käyttää EPSON PhotoStarterin valitsemalla Käynnistä-valikossa Ohjelmat, valitsemalla

EPSON PhotoQuicker ja valitsemalla sitten EPSON PhotoStarter3.x asetusvalintaikkunan

kaksoisosoittamalla kansiota, johon EPSON PhotoQuicker3.x on asennettu. Käynnistä

Voit poistaa tarkkailun käytöstä tai ottaa sen käyttöön napsauttamalla tehtäväpalkin

Voit käyttää EPSON PhotoStarter -apuohjelmaa kaksoisosoittamalla Macintosh HD -kuvaketta ja

Jos EPSON PhotoStarterin pääikkuna tulee näyttöön ilman asetusavustajaa, valitse valikkorivistä

CardMonitor-kuvaketta hiiren kakkospainikkeella ja valitsemalla Turn off monitoring (tarkkailun

Voit sulkea EPSON CardMonitorin napsauttamalla hiiren kakkospainikkeella tehtäväpalkin

EPSON PhotoStarter - apuohjelman käyttäminen

asetusavustaja kaksoisosoittamalla EPSON PhotoStarter3.x -kuvaketta.

EPSON CardMonitorin käyttäminen (ainoastaan

Saat lisätietoja PRINT PhotoStarterista tulostimen pikaoppaasta.

lopettaminen) tai Resume monitoring (tarkkailun jatkaminen).

Tämä tulostin tukee PRINT Image Matching -tulostusta. Saat lisätietoja PRINT Image Matching

ttöön valitsemalla Käynnistä-valikossa Óhjelmat ja valitsemalla sitten EPSON

# **EPSON**

Svenska

# Norsk

–Advarsler, forholdsregler og merknader– Advarsler må følges nøye for å unngå fysiske skader.

Forholdsregle må overholdes for å unngå skader på utstyret. Merknade

nneholder viktig informasjon og nyttige tips om bruk av skriveren.

# Installere programvaren for Photo Print

- EPSON PhotoQuicker Dette verktøyet gjør at du enkelt kan skrive ut digitale fotografier med en rekke ulike oppsett.
   EPSON PhotoStarter (bare for Windows Me, 98, 2000 og Macintosh)
   Dette verktøyet starter automatisk EPSON PhotoQuicker og laster ned bildedata når et
- minnekort er satt inn i kortsporet på datamaskinen. Du kan også lagre bildedata i utvalgte mapper i henhold til dagen de ble tatt eller når minnekortet ble satt inn.
- EPSON CardMonitor (bare Windows Me, 98, 2000 og Macintosh)
  Dette verktøyet virker med EPSON PhotoStarter. Det styrer PC-kortsporene på datamaskinen.

### Systemkrav

Suomi

| Element               | Windows                                                                                                    | Macintosh                                                                                         |
|-----------------------|----------------------------------------------------------------------------------------------------|---------------------------------------------------------------------------------------------------|
| Operativsystem        | Microsft Windows Me, 98, 95, 2000, NT4.0                                                                                                    | Mac OS 8.X / 9.X (unntatt 8.0)                                                                    |
| Maskinvare-<br>modell | DOS/V-system er utstyrt med et standard<br>USB-grensesnitt eller et parallelt grensesnitt. Det<br>kreves en sound-blaster eller et kompatibelt lydkort for<br>å reprodusere lyd. | PowerPC utstyrt med et standard<br>USB-grensesnitt (PowerPC G3 266 MHz<br>eller høyere anbefales) |
| CPU                   | Pentium 166 MHz eller høyere (Pentium II 266 MHz eller høyere anbefales)                                                                                                    |                                                                                                   |
| Minne                 | 64 MB (128 MB eller høyere anbefales)                                                                                                    | 42 MB (128 MB eller høyere anbefales)                                                             |
| Skjerm                | SVGA (800 $\times$ 600) 16-biters farge eller høyere                                                                                                    | SVGA (800×600) 32 000 farger eller mer                                                            |
| Harddisk              | Installasjon: 50 MB ledig kapasitet eller mer<br>Operasjon: 170 MB ledig kapasitet eller mer ved behandling av bilder på mer enn 4,8 mill. piksler                               |                                                                                                   |
| CD-ROM-<br>stasion    | Krav                                                                                                    | Krav                                                                                              |

### Installere i Windows

EPSON PhotoQuicker

- 1. Sett skriverprogramvare-CDen i CD-ROM-stasjonen. Hvis dialogboksen Installer ikke vises, dobbeltklikker du SETUP.EXE på CD-ROMen.
- Velg Installer EPSON PhotoQuicker, velg ..., og deretter velger du Neste.
- Følg instruksjonene på skjermen.
- 4. Når det vises en melding om at installasjonen er fullført, klikker du Fullfør.

### EPSON PhotoStarter og EPSON CardMonitor

- General For du installerer EPSON PhotoStarter og CardMonitor, må du være sikker på at alle andre programmer er lukket.
- Etter fullført installasjon, må du starte maskinen på nytt for at programvaren skal fungere. 1. Sett skriverprogramvare-CDen i CD-ROM-stasjonen. Hvis dialogboksen Installer ikke vises,
- dobbeltklikker du SETUP.EXE i CD-ROMen
- CardMonitor 3. Velg Neste og følg instruksjonene på skjermen.
- Når det vises en melding som spør om du vil starte datamaskinen på nytt, klikker du Ja og deretter Fullfør for å starte maskinen på nytt.

### Installere på Macintosh

EPSON PhotoQuicker

- 1. Sett skriverprogramvare-CDen i CD-ROM-stasjonen.
- 2. Dobbeltklikk ikonet Installer i mappen EPSON PhotoQuicker. 3. Følg instruksjonene på skjermen for å installere EPSON PhotoQuicker.
- EPSON PhotoStarter og EPSON CardMonitor
- EPSON PhotoStarter må installeres før EPSON CardMonitor kan installeres.
- 1. Sett skriverprogramvare-CDen i CD-ROM-stasjonen.
- 2. Dobbeltklikk mappen EPSON minnekortprogramvare. Deretter dobbeltklikker du ikonet Installer i mappen EPSON PhotoStarter eller EPSON CardMonitor. 3. Følg instruksjonene på skjermen for å installere EPSON PhotoStarter eller EPSON CardMonitor.

# Installere programvaren for Photo Print

# Åpne EPSON PhotoQuicker

For Windows-brukere

- 1. Klikk Start -knappen, pek på Program og EPSON PhotoQuicker, og klikk til slutt EPSON PhotoQuicker3.x.
- 2. Det åpnes en dialogboks der du kan angi plasseringen av dataene du vil bruke.
- 3. Hvis du vil skrive ut bildene, klikker du Hjelp for å få tilgang til den elektroniske instruksjonshåndboken.
- For Macintosh-brukere
- 1. Dobbeltklikk ikonet Macintosh HD, og dobbeltklikk mappen der EPSON PhotoQuicker3.x er installert. Dobbeltklikk ikonet EPSON PhotoQuicker3.x.
- 2. Det åpnes en dialogboks der du kan angi plasseringen av dataene du vil bruke.
- 3. Hvis du vil skrive ut bildene, klikker du Hjelp for å få tilgang til den elektroniske instruksionshåndboken
- Merk:
- L Hvis du vil ha flere detaljer om EPSON PhotoQuicker, kan du også vise den elektroniske på EPSON PhotoQuicker (Windows) eller på mappen EPSON PhotoQuicker (Macintosh). Denne skriveren støtter Bildetilpasning for utskrift. Hvis du vil ha flere detaljer om Bildetilpasning

# for utskrift, kan du se i skriverens referansehåndbok.

# Åpne EPSON PhotoStarter

For Windows-brukere

For å få tilgang til EPSON PhotoStarter, klikker du Start -knappen, peker på Program, EPSON PhotoQuicker og velger deretter EPSON PhotoStarter3.x for å åpne dialogboksen for innstillinger.

For Macintosh-brukere

For å få tilgang til EPSON PhotoStarter, dobbeltklikker du ikonet Macintosh HD, og deretter dobbeltklikker du mappen der EPSON PhotoQuicker3.x er installert. Dobbeltklikk ikonet EPSON PhotoStarter3.x for å starte innstillingsmotoren.

Hvis hovedvinduet i EPSON PhotoStarter vises uten innstillingsmotoren, velger du Verktøy i menylinjen, og deretter velger du Endre innstillinger.

Hvis du vil ha flere detaljer om EPSON PhotoStarter, kan du se i skriverens referansehåndbok.

### Åpne EPSON CardMonitor (bare for Windows-brukere) Hvis du vil slå av eller gjenoppta overvåkingen, høyreklikker du ikonet CardMonitor på

oppgavelinjen og velger Slå av overvåking eller Gjenoppta overvåking. Når du vil lukke EPSON CardMonitor, høyreklikker du ikonet CardMonitor på oppgavelinjen og velger Avslutt.

| -Varninaar och anmärkninaar |                                                                                             |  |  |  |
|-----------------------------|---------------------------------------------------------------------------------------------|--|--|--|
|                             | Varning – risk för personskada<br>Följ anvisningarna noga så att inga personskador uppstår. |  |  |  |
|                             | Marcine viels für elseden e <sup>8</sup> elseberen                                          |  |  |  |

Varning – risk för skador på skrivaren Följ anvisningarna så att inga skador uppstår på skrivaren.

Anmärkninga

Viktig information och praktiska tips om hur du använder skrivaren.

# Installera Photo Print

- EPSON PhotoQuicker Med det här verktyget kan du enkelt skriva ut digitala foton med olika layout.
- EPSON PhotoStarter Med det här verktyget startas EPSON PhotoQuicker och fotodata läses in automatiskt när du sätter i ett minneskort i datorns fack för pc-kort. Du kan också spara foton i mappar sorterade efter när de togs eller när minneskortet sattes i.

EPSON CardMonitor Det här verktyget fungerar med EPSON PhotoStarter. Det övervakar datorns fack för pc-kort.

# Systemkrav

| Komponent       | Windows                                                                                                    | Macintosh                                                                              |
|-----------------|----------------------------------------------------------------------------------------------------|----------------------------------------------------------------------------------------|
| Operativsystem  | Microsoft Windows Me, 98, 95, 2000, NT4.0                                                                                                    | Mac OS 8.X/9.X (utom 8.0)                                                              |
| Datorutrustning | DOS/V-system med en standard USB-port eller<br>parallellport. Ett soundblaster-kort eller ett annat<br>kompatibelt ljudkort krävs för att kunna spela upp ljud. | PowerPC med en standard-USB-port<br>(PowerPC G3 266 MHz eller högre<br>rekommenderas). |
| Processor       | Pentium 166 MHz eller högre (Pentium II 266 MHz<br>eller högre rekommenderas)                                                                                   |                                                                                        |
| Minne           | 64 MB (128 MB eller högre rekommenderas)                                                                                                    | 42 MB (128 MB eller högre<br>rekommenderas)                                            |
| Skärm           | SVGA (800 × 600) 16-bits färg eller högre                                                                                                    | SVGA (800 × 600) 32 000 färger eller mer                                               |
| Hårddisk        | Installation: Minst 50 MB ledigt hårddiskutrymme<br>Användning: Minst 170 MB hårddiskutrymme eller mer när du hanterar bilder med 4,8 miljoner pixlar           |                                                                                        |
| Cd-romenhet     | Krävs                                                                                                    | Krävs                                                                                  |

### Installera på dator med Windows

**EPSON PhotoQuicker** 

- 1. Sätt i programvaru-cd:n för skrivaren i cd-romenheten. Om inte dialogrutan Installer visas dubbelklickar du på **SETUP.EXE** på cd-romenheten i <u>Utfo</u>rskaren.
- 2. Markera Install EPSON PhotoQuicker och klicka på 💀, och sedan på Next.
- 3. Följ anvisningarna på skärmen.
- 4. När du får ett meddelande om att installationen är klar klickar du på Finish. EPSON PhotoStarter och EPSON CardMonitor

- Anmärkning: Stäng alla andra program innan du installerar EPSON PhotoStarter och CardMonitor.
- När installationen är klar måste du starta om datorn för att programmet ska fungera korrekt.
- . Sätt i programvaru-cd:n för skrivaren i cd-romenheten. Om inte dialogrutan Installer visas dubbelklickar du på SETUP.EXE på cd-romenheten i Utforskaren. 2. Markera Install Utility och klicka på 🛶 och sedan på Install EPSON PhotoStarter/EPSON
- CardMonitor 3. Klicka på Next och följ anvisningarna på skärmen.
- 4. När du får en fråga om du vill starta om datorn klickar du på Yes och sedan på Finish, så startas datorn om

### Installera på Macintosh-datorer

**EPSON PhotoQuicker** 

- 1. Sätt i programvaru-cd:n för skrivaren i cd-romenheten.
- 2. Dubbelklicka på Installer-ikonen i EPSON PhotoQuicker-mappen. Följ anvisningarna på skärmen
- EPSON PhotoStarter och EPSON CardMonitor

### Anmärkning:

- EPSON PhotoStarter måste installeras före EPSON CardMonitor.
- 1. Sätt i programvaru-cd:n för skrivaren i cd-romenheten. 2. Dubbelklicka först på EPSON Memory Card Software-mappen och sedan på Installer-ikonen
- i mappen EPSON PhotoStarter eller EPSON CardMonitor. 3. Följ anvisningarna på skärmen.

# **Oppna Photo Print**

# Öppna EPSON Photo Quicker

På datorer med Windows

- 1. Klicka på Start och peka på Program och EPSON PhotoQuicker och klicka sedan på EPSON PhotoQuicker3.x.
- 2. En dialogruta öppnas där du kan ange sökvägen till de data som du vill använda.
- 3. Om du vill ha hjälp med att skriva ut foton klickar du på knappen Hjälp, så öppnas direkthjälpen.
- <u>På Macintosh-datorer</u> 1. Dubbelklicka först på ikonen Macintosh HD och sedan på den mapp där du installerade EPSON PhotoQuicker3.x. Dubbelklicka på ikonen EPSON PhotoQuicker3.x.
- 2. En dialogruta öppnas där du kan ange sökvägen till de data som du vill använda.
- 3. Om du vill ha hjälp med att skriva ut foton klickar du på knappen Hjälp, så öppnas direkthjälpen Anmärkning: Om du vill ha mer information om EPSON PhotoQuicker kan du visa onlinehandboken för
- PhotoQuicker genom att klicka på Start och sedan peka på Program, EPSON PhotoQuicker (i Windows) eller på EPSON PhotoQuicker-mappen (Macintosh).
- Den här skrivaren kan hantera SKRIVA UT med bildmatchning. Mer information om att SKRIVA T med hildmatchning finns i användarhandhoken till skrivare

## Öppna EPSON PhotoStarter

PhotoStarter3.x-ikonen, så startas inställningsguiden.

menyraden och väljer sedan Ändra inställningar.

### På datorer med Windows

Anmärkning:

och välia Avsluta

Du öppnar EPSON PhotoStarter genom att klicka på Start och peka på Program, och EPSON PhotoQuicker och sedan klicka på EPSON PhotoStarter3.x. Dialogrutan för inställningar öppnas. På Macintosh-datorer Du öppnar EPSON PhotoStarter genom att dubbelklicka först på ikonen Macintosh HD och sedan

Om huvudfönstret i EPSON PhotoStarter visas utan inställningsguiden klickar du på Verktyg på

Öppna EPSON CardMonitor (endast på datorer med Windows)

Du stänger EPSON CardMonitor genom att högerklicka på CardMonitor-ikonen i aktivitetsfältet

NTG1000-00

Om du vill avbryta eller återuppta övervakningen högerklickar du på CardMonitor-ikonen i aktivitetsfältet och väljer Stäng av övervakning eller Återuppta övervakning.

på den mapp där du installerade EPSON PhotoQuicker3.x. Dubbelklicka på EPSON

Mer information om EPSON PhotoStarter finns i användarhandboken till skrivaren.